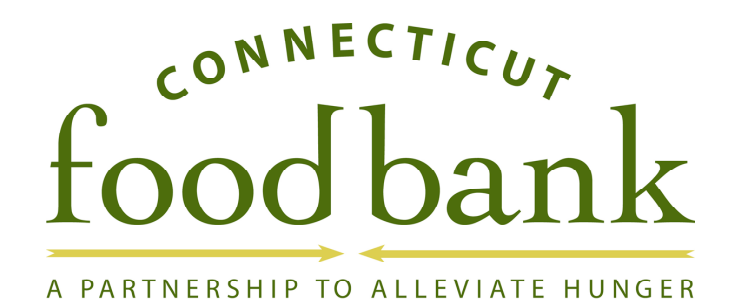

AgencyExpress User Quick Start Guide

- 1. Open up your internet browser.
- 2. Enter the following web address into the address bar of your internet window:
  - a. <u>http://www.insidectfoodbank.org</u>
  - b. Click on Northeast Programs Online Ordering

3. Enter your User Name, Password, and Program Code User Name- First Initial Last Name

i. Ex: Fatima Carsonfcarson

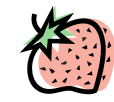

- b. Password- Program Number
  - i. Example: A9876-1
  - ii. Password is case sensitive.
- c. Program Code- 0056P (CT food bank code) + Your Program Number
  - i. Example: 0056PA9876-1
- 4. Browse shopping list by:
  - a. Categories
  - b. Keyword Search
  - c. Entire Shopping List
- 5. Add items to your shopping cart
  - a. Enter quantity in the text box

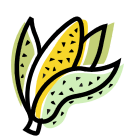

- i. You can add multiple items to the cart at a time
- b. Click add to cart
- c. As an item is added to the cart it will either say success or error.
  - i. Any errors will give instructions for correction.

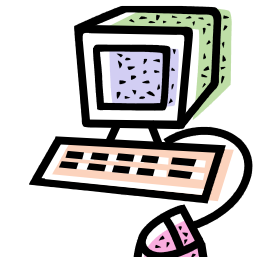

a.

- 6. Check Out
  - a. Click Check Out from either the list or click on your Shopping Cart
  - b. Update Header Information
    - i. Shipment Method: Choose Deliver.
      - 1. Pick-up date: **Disregard**, delivery will come as scheduled.
      - 2. Pick-up time: **Disregard**, pick up time will be as scheduled.
  - c. Special Delivery Instructions- use this space to write in any additional comments
  - d. Click on update header to save changes. You MUST click on update header to place your order.
  - e. Confirmation should appear saying Header Information Updated Successfully

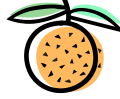

- 7. Contact information may be updated as necessary.
- 8. Submitting orders from your Shopping Cart
  - *a.* Items may be reviewed line by line
  - *b.* Delete an item by clicking on the red 'X' under the delete column next to the line item that you want to remove.
  - *c.* Clear cart and begin with an empty cart by clicking **Clear Cart** button.
  - *d.* Change item quantities by entering the new quantity under the **Order Quantity** Column
  - e. Click **Update** to save changes.
- 9. Totals

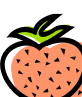

*a.* You can review the Total Gross Weight, Total Price, and Total Agency Credit Limit at the bottom of your shopping cart.

10. Submit your order by clicking on **Submit**.

- a. Click OK when you see a confirmation, to continue and place your order.
- 11. Confirmation
  - *a.* After you submit your order a confirmation with your order number will appear on the screen.
- 12. Questions or Help
  - *a.* Please contact Sherry Grant. <u>sgrant@ctfoodbank.org</u> (203) 469-5000 ext. 313.

Congratulations- you have placed an Agency Express Order!

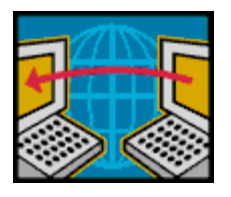